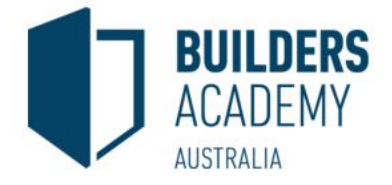

## LMS Live Lecture & Attendance Instructions

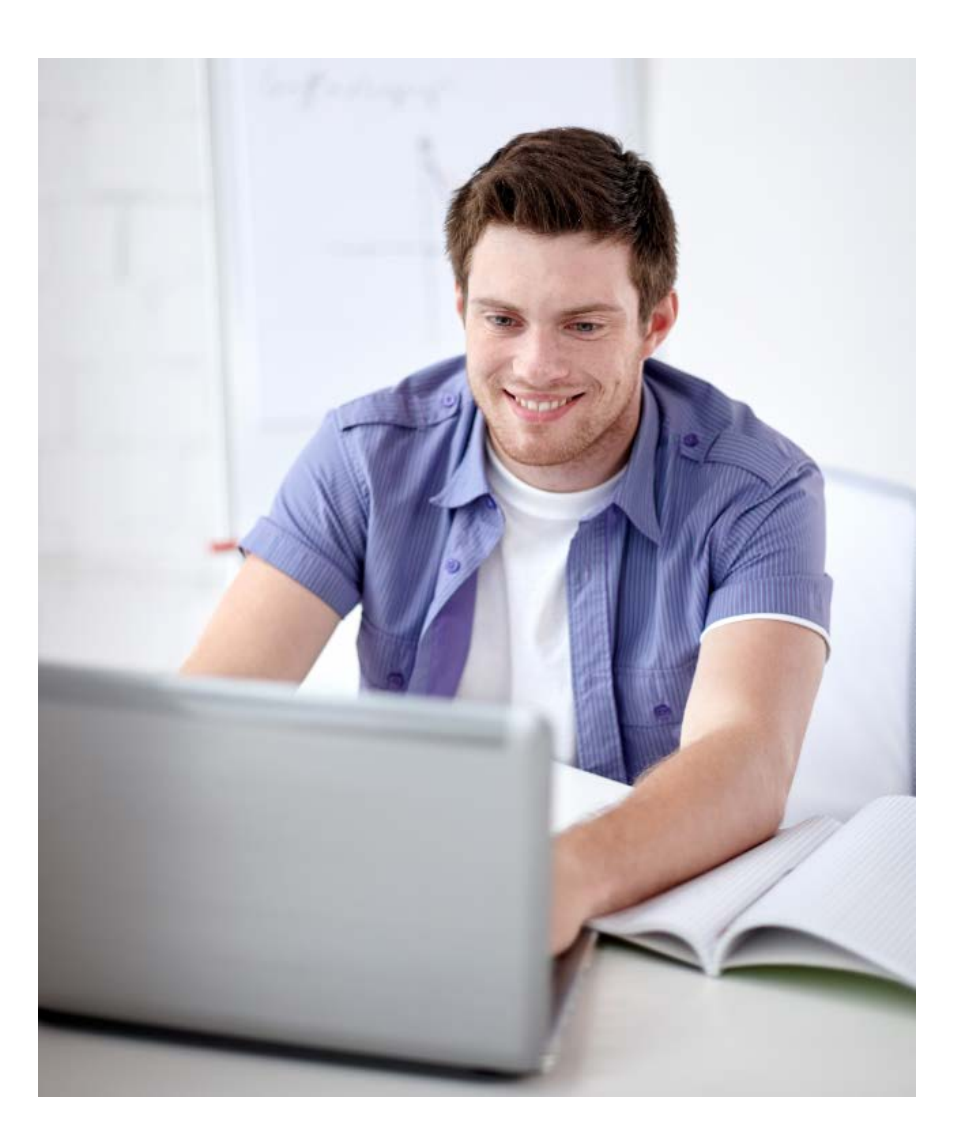

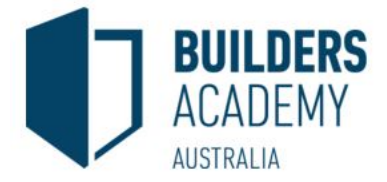

 Check your email and find the email titled: LMS & Virtual Classroom Attendance Login Details - Builders Academy Australia. This will have the link to the LMS and your username and password. <u>http://buildersacademy.eduongo.com/</u> Example below:

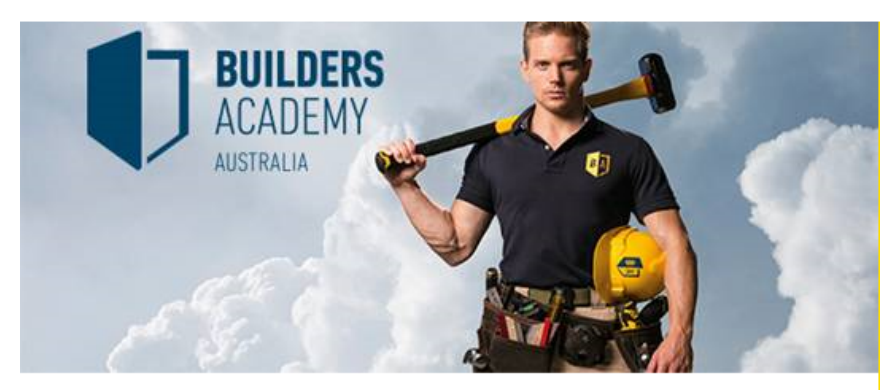

## Hi Joshua,

Congratulations! You have been enrolled to our class

```
Diploma of B&C (Building) – CPC50210OL17S(A)
```

Here is your login details to our Learning Management System (LMS) and Virtual Classroom Attendance Login Details:

.

| First Login (1)                     | Second login (2)                    |
|-------------------------------------|-------------------------------------|
| 🔸 LMS                               | 🔺 Virtual Classroom                 |
| (LMS is where you will find the     | (This portal is where you will find |
| learning materials, resources, your | the link to join online Webinar     |
| assessments and grades)             | and watch Live Session              |

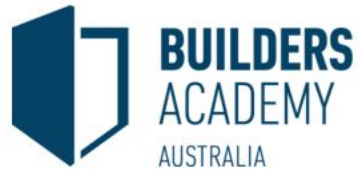

2. Sign into the LMS using the username and password that was sent to you via email.

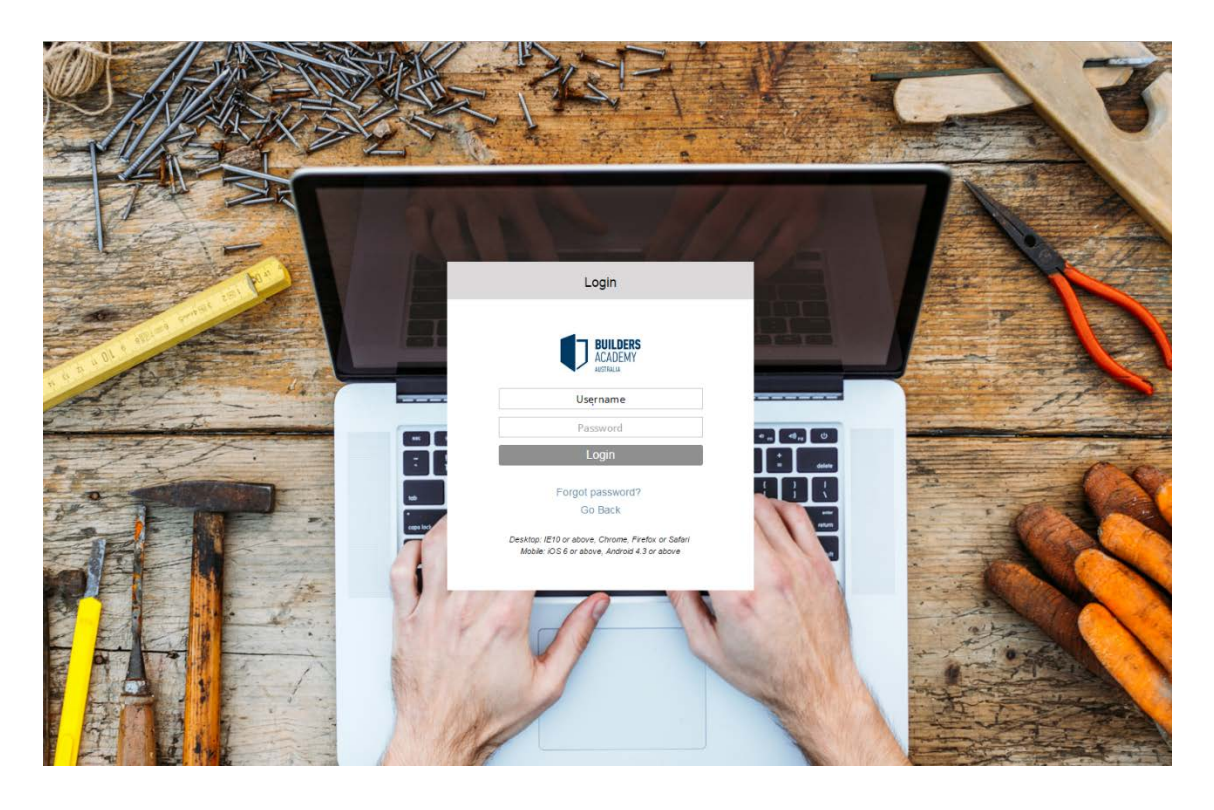

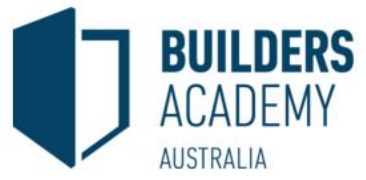

3. The online system will load the welcome screen. On the left hand side is the menu that is used to navigate the system. Click on Live Sessions to view the link to the attendance system.

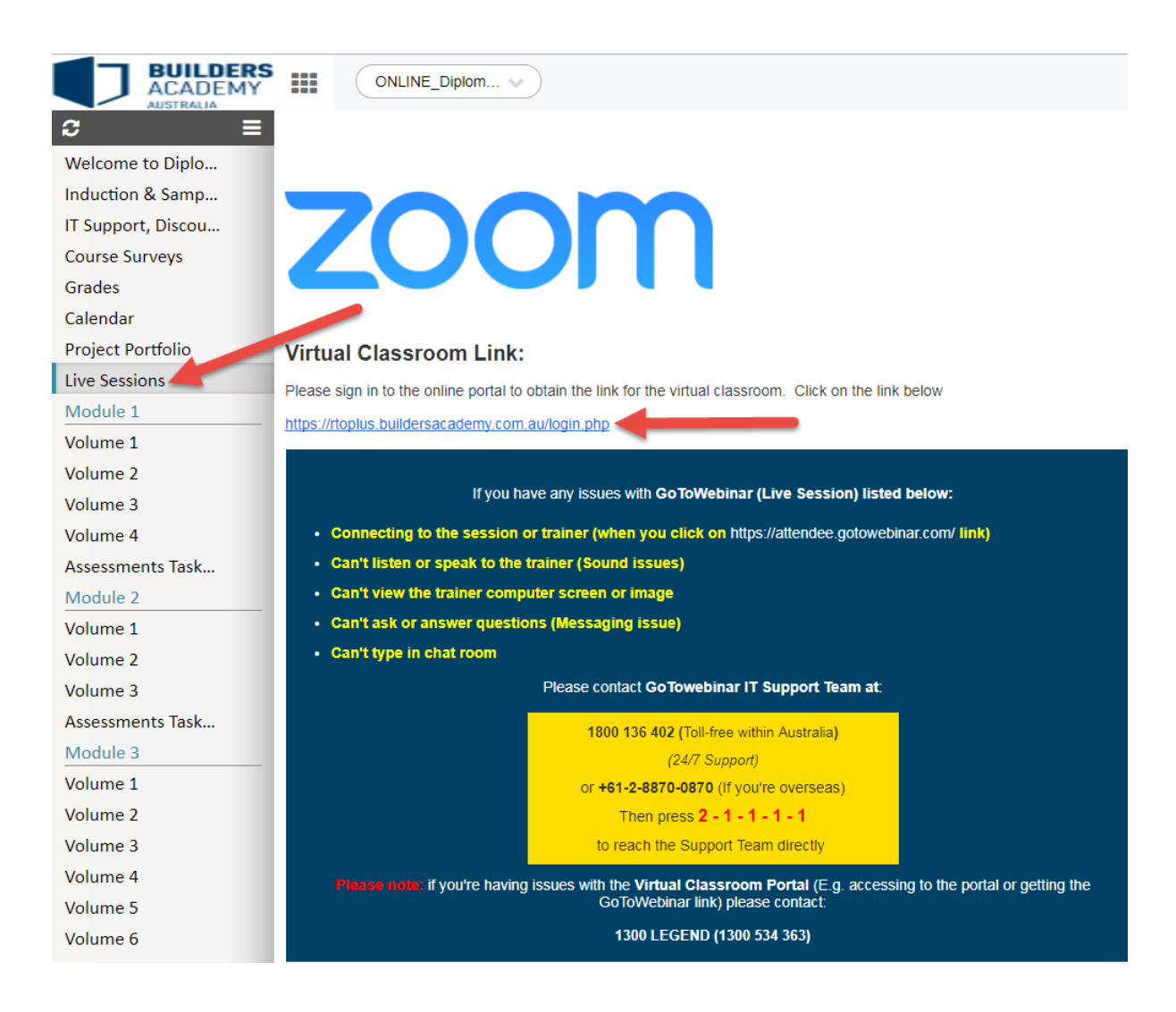

4. Navigate to the virtual classroom attendance portal using the link below. <u>https://rtoplus.buildersacademy.com.au/login.php</u>

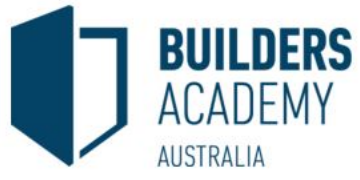

5. Enter your username and password and press login. This username and password is different than your LMS login credentials. Both the LMS and attendance passwords were sent to you in the welcome email listed above.

|                                 | ACADEMY |
|---------------------------------|---------|
| Username                        |         |
| test                            |         |
| Password                        |         |
|                                 |         |
| Remember login                  |         |
| (if this is a private computer) |         |
|                                 | Login   |

- 6. Your dashboard will load. This is to be used as a schedule to outline what days and times your classes are running. On the dashboard you have the following functionality:
  - 1. Change the date of the view by clicking the arrows forward or back
  - 2. Change the view from month, week or day
  - 3. The classes you have scheduled in the view that you have chosen

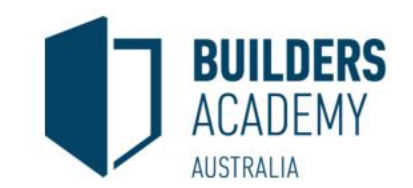

|                        | DASHBOARD |                |           |                                                 |               |                                                 |           | Dashbo              |
|------------------------|-----------|----------------|-----------|-------------------------------------------------|---------------|-------------------------------------------------|-----------|---------------------|
| TEST TEST<br>Student + | Calendar  | 1<br>× > today |           |                                                 | Oct 23 - 29 2 | 2016                                            |           | 2<br>month week day |
| DASHBOARD              | - N       |                |           |                                                 | 00020 20,2    | 2010                                            |           |                     |
| MY BROEILE             |           | Sun 10/23      | Mon 10/24 | Tue 10/25                                       | Wed 10/26     | Thu 10/27                                       | Fri 10/28 | Sat 10/29           |
| MITROFILE              | all-day   |                |           |                                                 |               |                                                 |           |                     |
|                        | 8am       |                |           |                                                 |               |                                                 |           |                     |
|                        | 9am       |                |           |                                                 |               |                                                 |           |                     |
|                        | 10am      |                |           |                                                 |               |                                                 |           |                     |
|                        | 11am      |                |           |                                                 |               |                                                 |           |                     |
|                        |           |                |           |                                                 |               |                                                 |           |                     |
|                        | 1.2pm     |                |           |                                                 |               |                                                 |           |                     |
|                        | 1pm       |                |           |                                                 |               |                                                 |           |                     |
|                        | 2pm       |                |           |                                                 |               |                                                 |           |                     |
|                        | 3pm       |                |           |                                                 |               |                                                 |           |                     |
|                        | 4pm       |                |           |                                                 |               |                                                 |           |                     |
|                        | 5pm       |                |           | 3                                               |               | 3                                               |           |                     |
|                        | 6000      |                |           | 600.930                                         |               | 600.990                                         |           |                     |
|                        | opin      |                |           | ONLINE - Individualised Catch-Up<br>Occurrences |               | ONLINE - Individualised Catch-Up<br>Occurrences |           |                     |
|                        | .7pm      |                |           | Online - VIC<br>570 St Kilda Road Melbourne Vic |               | Online - VIC<br>570 St Kilda Road Melbourne Vic |           |                     |
|                        | 8pm       |                |           | 3004                                            |               | 3004                                            |           |                     |
|                        | 9pm       |                |           | Teacher: 2016-16686; Tesc Trainer               |               | Teacher, 2016-16686, Test Trainer               |           |                     |

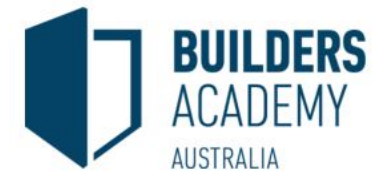

7. To sign in for you class click on the blue box for the date of your class.

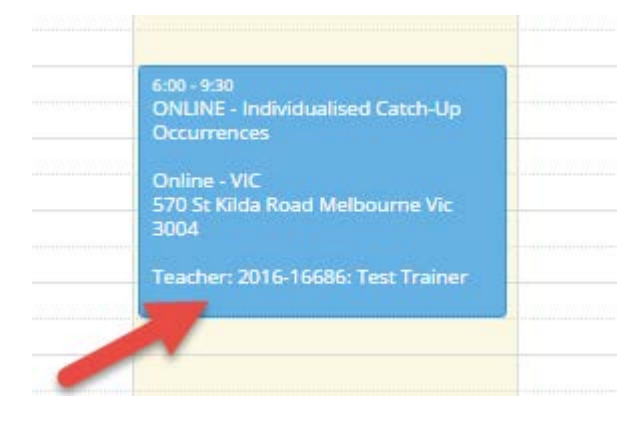

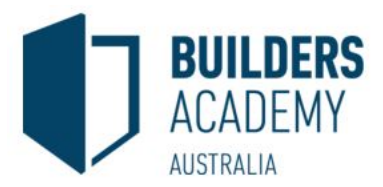

- 8. This will load the attendance sheet for that class. It will outline the following information:
  - 1. This is the confirmation that you will are attending the class Click I agree after you have signed your name
  - 2. Units being delivered in the session
  - 3. Sign with your mouse or touch screen device to enter your signature

| unnauon                                                                            |                    |                                                           |                                                                                                    |                   |              |
|------------------------------------------------------------------------------------|--------------------|-----------------------------------------------------------|----------------------------------------------------------------------------------------------------|-------------------|--------------|
| Qualification Code                                                                 | Qualification Name | Programme Name                                            | Enrolment Code                                                                                                    | Course Start Date | Trainer/As   |
| 2016PD<br>BAA St Kilda<br>Simonds Head Office<br>570 St Kilda Road, Melbourne 3004 | Simonds PD Course  | Professional Development - Internal                       | TEST                                                                                                    | 2016-05-23        | Test Trainer |
| sources                                                                            |                    |                                                           |                                                                                                    |                   |              |
|                                                                                    |                    | Please sign below t                                       | to view class r                                                                                                    | esources          |              |
|                                                                                    |                    | I declare that as part of m<br>of competency listed above | / ongoing studies in the qualification and unit<br>re I am continuing my studies which includes<br>hearning activity at ratios bulkes. |                   |              |
|                                                                                    |                    | • LND017                                                  |                                                                                                    |                   |              |
|                                                                                    |                    |                                                           | Lagree                                                                                                    |                   |              |
|                                                                                    |                    |                                                           |                                                                                                    |                   |              |
| Jass Details                                                                       |                    |                                                           |                                                                                                    |                   |              |
| Units<br>Code Name                                                                 |                    |                                                           |                                                                                                    |                   |              |
| LND012 Streamlined Training P                                                      | ackages 2          |                                                           |                                                                                                    |                   |              |
| Students                                                                           |                    |                                                           |                                                                                                    |                   |              |
| Student Number 🕼 Fit                                                               | stname    Lastname | 11 Signature                                              |                                                                                                    |                   |              |
|                                                                                    |                    |                                                           |                                                                                                    |                   |              |
|                                                                                    |                    | 3                                                         |                                                                                                    |                   |              |

UNCONTROLLED unless electronic or signed master copy. Check issue version before use.Page: 8 of 14© Builders Academy AustraliaVersion: 2.0Issue Date:16/08/2017

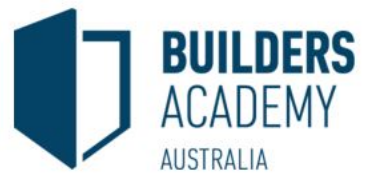

9. Once you have signed to attend the class you will be given the link to join the Virtual Classroom

| formation            |                  |          |            |           |     |     |   |  |  |
|----------------------|------------------|----------|------------|-----------|-----|-----|---|--|--|
| •• B I <u>U</u> Ø    | Helvetica Neue 🕶 | A -      | ≡ ≡ ≡.     | TI•       | • % | - × | ? |  |  |
| HS Risk Management   |                  |          |            |           |     | -   |   |  |  |
| nks                  |                  |          |            |           |     |     |   |  |  |
| nttps://attendee.got | owebinar.com/re  | gister/8 | 3501716760 | 765765635 | 5   |     |   |  |  |

10. To view your class schedule including unit delivery dates and assessment due dates click the My Profile menu option.

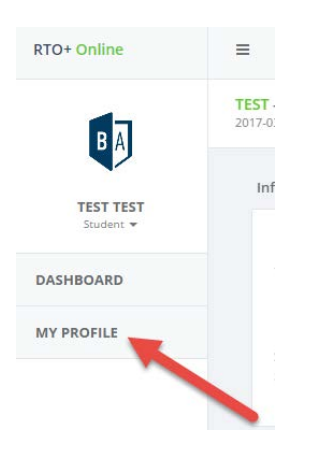

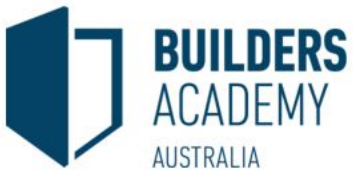

11. Click on the Class Schedule link and select your course and click go. This will show you what units you will be taught on what dates. It also shows you when your assessments are due for each unit.

|                |                                                                     |                                                             | /                                                            | Class Schedule Calendar                                                                                                    |                                                                                                    |
|----------------|---------------------------------------------------------------------|-------------------------------------------------------------|--------------------------------------------------------------|----------------------------------------------------------------------------------------------------|----------------------------------------------------------------------------------------------------|
| ss Schedule    |                                                                     |                                                             |                                                              |                                                                                                    |                                                                                                    |
|                |                                                                     |                                                             |                                                              |                                                                                                    |                                                                                                    |
| Sel            | ect Enrolment                                                       | 2016PD - Simon                                              | ds PD Course                                                 | Go                                                                                                    |                                                                                                    |
| Sel            | lect Enrolment                                                      | 2016PD - Simon                                              | ds PD Course                                                 | Go                                                                                                    |                                                                                                    |
| Sel            | lect Enrolment<br>Date                                              | 2016PD - Simon                                              | ds PD Course                                                 | Go                                                                                                    | Assessment Due Date                                                                                                    |
| Sel<br>Session | Date           14/02/2017                                           | 2016PD - Simon                                              | Unit Code/s ADM001 ADM002                                    | Go  Module  The Unique Student Identifier (USI) AVETMISS & Student Data Processing                                                                                                    | Assessment Due Date 02/11/2017 02/11/2017                                                                                                    |
| Sel<br>Session | Date           14/02/2017           15/02/2017                      | 2016PD - Simon<br><b>Start Time</b><br>10:00 AM<br>10:00 AM | ADM001<br>ADM002<br>ADM003<br>ADM004                         | Co     Module     The Unique Student Identifier (USI)     AVETMISS & Student Data Processing     General Direction: Retention Requirements for Completed Student Assessment Items     Introduction to AVETMISS                                                                       | Assessment Due Date           02/11/2017           02/11/2017           08/06/2017           05/04/2017                                           |
| Sel            | Date           14/02/2017           15/02/2017           15/02/2017 | 2016PD - Simon<br>Start Time<br>10:00 AM<br>10:00 AM        | Unit Code/s ADM001 ADM002 ADM003 ADM004 ADM004 ADM005 COM001 | Co     Module     The Unique Student Identifier (USI)     AVETMISS & Student Data Processing     General Direction: Retention Requirements for Completed Student Assessment Items     Introduction to AVETMISS     Processing of Transitioned Students     Accredited Courses in VET | Assessment Due Date           02/11/2017           02/11/2017           02/11/2017           05/04/2017           05/04/2017           14/11/2017 |

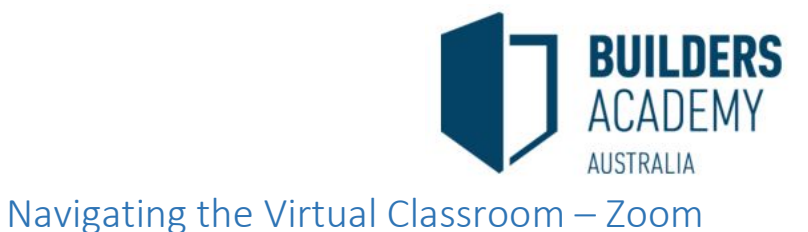

When you click the link in the attendance system you will be prompted to register for the session. Enter your details and click register

| Meeting   | Registration |
|-----------|--------------|
| in courig | Godadon      |

| opic      | Module 1 - Volume 1 - Session 2              |                        |  |
|-----------|----------------------------------------------|------------------------|--|
| ime       | Aug 16, 2017 4:00 PM in Canberra, Melbourne, | Sydney                 |  |
|           |                                              |                        |  |
|           |                                              |                        |  |
| First Nar | ne*                                          | Last Name*             |  |
|           |                                              |                        |  |
| Energi An | 14                                           |                        |  |
| Email Ac  | Idress*                                      | Confirm Email Address* |  |
|           |                                              |                        |  |

The session will begin to load. If the below popup appears click open

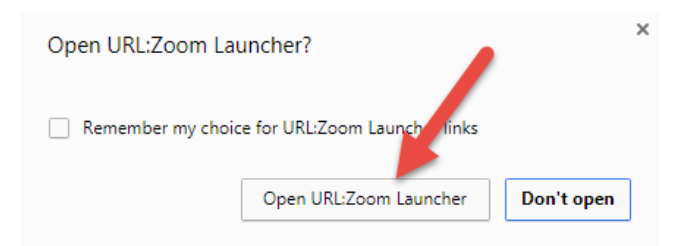

Choose your connection method for audio. If you are connecting on your PC / Laptop choose Join Audio Conference by Computer

| Choose ONE of the audio conference option  | 3                    |
|--------------------------------------------|----------------------|
| 😋 Phone Call                               | 🛄 Computer Audio     |
|                                            |                      |
|                                            |                      |
| Join Audio Confer                          | ence by Computer     |
| Test Computer                              | Mic & Speakers       |
|                                            |                      |
|                                            |                      |
| Automatically join audio by computer where | en joining a meeting |

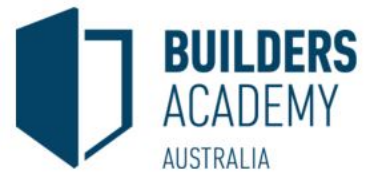

Once you have logged into our Virtual Classroom Platform Zoom you will be able to see and speak to your trainer. Shown below is the controls you have in the Virtual Classroom. We will discuss those options.

| Zoom Meeting ID: 487-705-731                                                                                                    |         |                      | - n ×          |
|----------------------------------------------------------------------------------------------------|---------|----------------------|----------------|
| 🞬 Speaker View 💠                                                                                                    | 4       | Participants (2)     |                |
|                                                                                                    | Ð       | Tom Jones (Me)       |                |
|                                                                                                    | Ŧ       | Travis Harvie (Host) |                |
|                                                                                                    |         |                      |                |
|                                                                                                    |         |                      |                |
|                                                                                                    |         |                      |                |
| Webcam feed will be                                                                                                    |         |                      |                |
| shown here from This is your Webcam                                                                                                    |         |                      |                |
| your trainer Turn it on when you                                                                                                    |         |                      |                |
| join the session                                                                                                    |         |                      |                |
|                                                                                                    |         |                      |                |
|                                                                                                    |         |                      |                |
| 🖉 Tom Jones                                                                                                    |         |                      |                |
|                                                                                                    |         |                      |                |
|                                                                                                    |         |                      |                |
|                                                                                                    | 144     |                      |                |
| <b>1</b> 2 <b>3</b> 4 5 6                                                                                                    | Raise H | and yes no go slower | ga faster more |
| Main     La     La     Constraint     Constraint       Unmule     Store Video     Imple     Participants     Stare Screen     Chat     Record |         | Unmute Me            |                |

 Mute: Click the up arrow to choose your audio options. This will include the ability to adjust the microphone and also speaker options. For the below image we are using a Logitech headset so this has been selected for both microphone and speaker options. Click the mute button to mute / un mute your microphone.

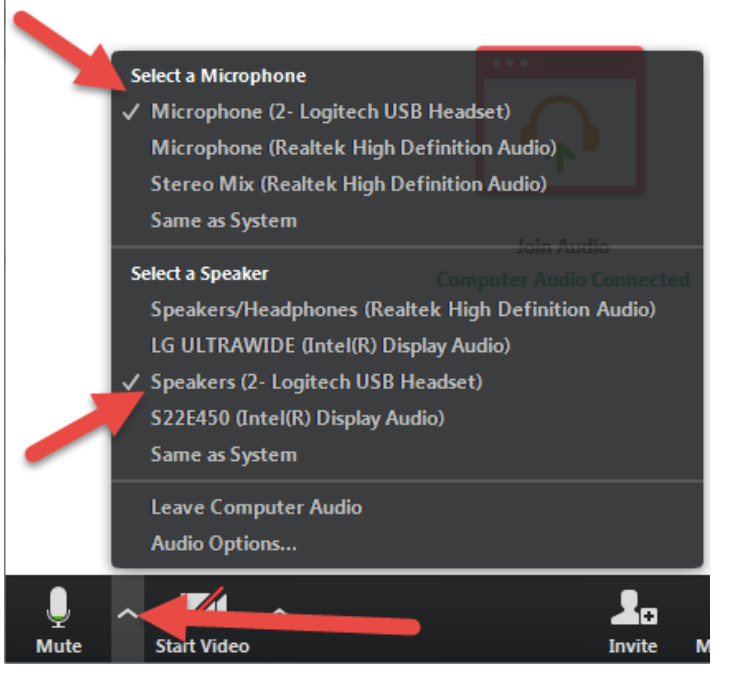

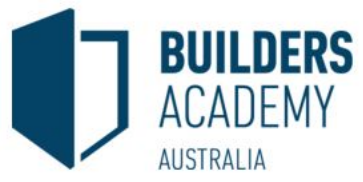

2. Start Video: Click the up arrow to select your webcam. Click the Start Video button to turn on / off your video

|             | elect a Camera (Alt+N to switch)                              |         |
|-------------|---------------------------------------------------------------|---------|
|             | HP HD Webcam<br>Video Settings<br>Choose a Virtual Background |         |
| Start Video | ^                                                             | Lanvite |

3. Participants: In this section you will see all of your class members. You have the ability to raise your hand in this section if you need assistance or have a question

| You are viewing Travis Harvie's screen View Options 🗡                                                                                                    | the of the second second            |                                                                                                    |
|----------------------------------------------------------------------------------------------------|-------------------------------------|----------------------------------------------------------------------------------------------------|
| Travis Harvie                                                                                                    | Participants (2)     Tom Jones (Me) |                                                                                                    |
| C 100 Session - View X      C 6/N2G361_BAA_1 X      N00 Course X     100 Session - View X      O Part Attender-2: X      V      V      Part Attender-2: X      V      Part Attender-2: X     V      Part Attender-2: X     V      Part Attender-2: X     V      Part Attender-2: X     V      Part Attender-2: X     V      Part Attender-2: X     V      Part Attender-2: X     V      Part Attender-2: X     V      Part Attender-2: X     V      Part Attender-2: X     V     Part Attender-2: X     V     Part Attender-2: X     Part Attender-2: X     V     Part Attender-2: X     Part Attender-2: X     Part | TH Travis Harvie (Host)             |                                                                                                    |
| Section 5 Section 6                                                                                                    |                                     |                                                                                                    |
| ass to ensure a Building Business is a successful Business.     ause of poor business planning and management.     is invokes each month to cover coals as many other business can. The amount that can be invoked in a building project is based on achievement of key measures of progress     orsure the business is managed and resourced sufficiently to meets is obligations for                                                                                                    | Raise Hand yes no go slower         | € The second second se |
| aness will need to;                                                                                                    | ✓ Zoom Group Chat                   |                                                                                                    |
|                                                                                                    |                                     |                                                                                                    |
|                                                                                                    |                                     |                                                                                                    |
|                                                                                                    | To: Everyone 🗸                      | More 🗸                                                                                                    |
| ero same.<br>Participants Share Screen Chat Record Leave Meeting                                                                                                    | Type message here                   |                                                                                                    |

- 4. Share screen: If your trainer asks you to show your screen you will click this button. This will show your screen to all people in the training session. This will also be used when doing group work etc.
- 5. Chat: This will give you the ability to talk to your trainer via the chat window if your microphone is muted.
- 6. Leave Meeting: At the end of the session you will click this to leave the Virtual Classroom.

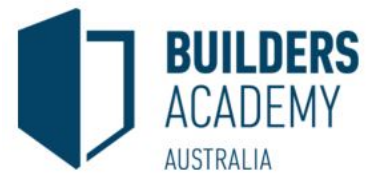

Throughout the training from time to time you will be asked to draw or find things on plans etc. You have the ability to do this with the annotate function. This will give you the option to write and draw on the screen.

| terror 1 Supervision Server                                                                                                    | You are viewing Travis Har                                                                                                    | vie's screen View Opt                             | tions Y                     |                       |           |           |                   |    |
|----------------------------------------------------------------------------------------------------|----------------------------------------------------------------------------------------------------|---------------------------------------------------|-----------------------------|-----------------------|-----------|-----------|-------------------|----|
|                                                                                                    |                                                                                                    | Origina<br>Reque                                  | al Size<br>st Remote Contro | lc                    |           | ~         | Participants (    | 2) |
| 🚀 Tom Jones                                                                                                    | Havis harvie                                                                                                    | Annota                                            | ate                         |                       |           | T) Ton    | n Jones (Me)      |    |
| y - View × EDU Session - View ×                                                                                                    | EIP 0_PN20361_BAA_F × BU Courses                                                                                                    | EDU Session - View ×                              | Durych Meeting - 1 ×        | 2 de                  |           | TH Tra    | vis Harvie (Host) |    |
|                                                                                                    | MODULE 3 - VOLUME 1 VEDIT                                                                                                    |                                                   |                             | 主车留                   | () LMS    |           |                   |    |
| Section 4 Section 5 Section 6                                                                                                    |                                                                                                    |                                                   |                             |                       |           |           |                   |    |
| a number of areas to ensure a Building Busines<br>soful Builder.<br>Leach year because of poor business planning<br>an't simply write invoices each month to cover<br>cal planning to ensure the business is manage | s is a successful Business.<br>and management.<br>costs as many other business can. The amount that<br>and resourced sufficiently to meets is obligations t | t can be involced in a building project is<br>for | based on achievement of     | key measures of progr | 55        |           |                   |    |
| K T<br>Mouse Te                                                                                                    | xt Draw                                                                                                    | ➡<br>Arrow E                                      | ¢<br>iraser F               | ormat                 | う<br>Undo | C<br>Redo | Clear             |    |